## Setting Multi Session = Enable for TSP143IIILAN

 Login to IP Printer Username: root Password : public

| ome<br>Home     | Home                |
|-----------------|---------------------|
| Isplay Status   | Device Information  |
| System Access   | MAC Address :       |
| > Login         | 00:11:62:1B:E2:19   |
|                 | Clone MAC Address : |
| Manual          | (Invalid)           |
| > Online Manual |                     |
|                 | Firmware Version    |
|                 | Main F/W : 1.2      |
|                 | Boot F/W : 1.2      |

2. #9100 multi session = Enable Click Submit

| Home<br>>Home         | System Configuration             |   |       |
|-----------------------|----------------------------------|---|-------|
| Network Configuration | Web Refresh Interval Time (Sec.) |   |       |
| System Configuration  | 5                                |   |       |
| > Change Password     | #9100 Multi Session              |   |       |
| Miscellaneous         | ENADLE.                          |   |       |
| > Save                | ENABLE                           |   |       |
| > Set Default         | #9100 Data Timeout (Sec.)        |   |       |
| Display Status        | 0                                | • |       |
| Device Status         | 3                                |   |       |
| System Access         | Disconnect Message               |   |       |
| >Logout               | ENABLE                           | • |       |
| Manual                | Submit                           |   | Cance |
| > Online Manual       |                                  |   |       |

## 3. Click Save

| Star TSP100III Network Utility     |                               |  |
|------------------------------------|-------------------------------|--|
| Home<br>> Home                     | Save                          |  |
| Network Configuration              | * Save Configuration printing |  |
| IP Parameters System Configuration | Save Restart device           |  |
| Change Password Miscellaneous      | Execute                       |  |

4. Click "Save --- > Configuration Printing ---- > Restart device

## Save

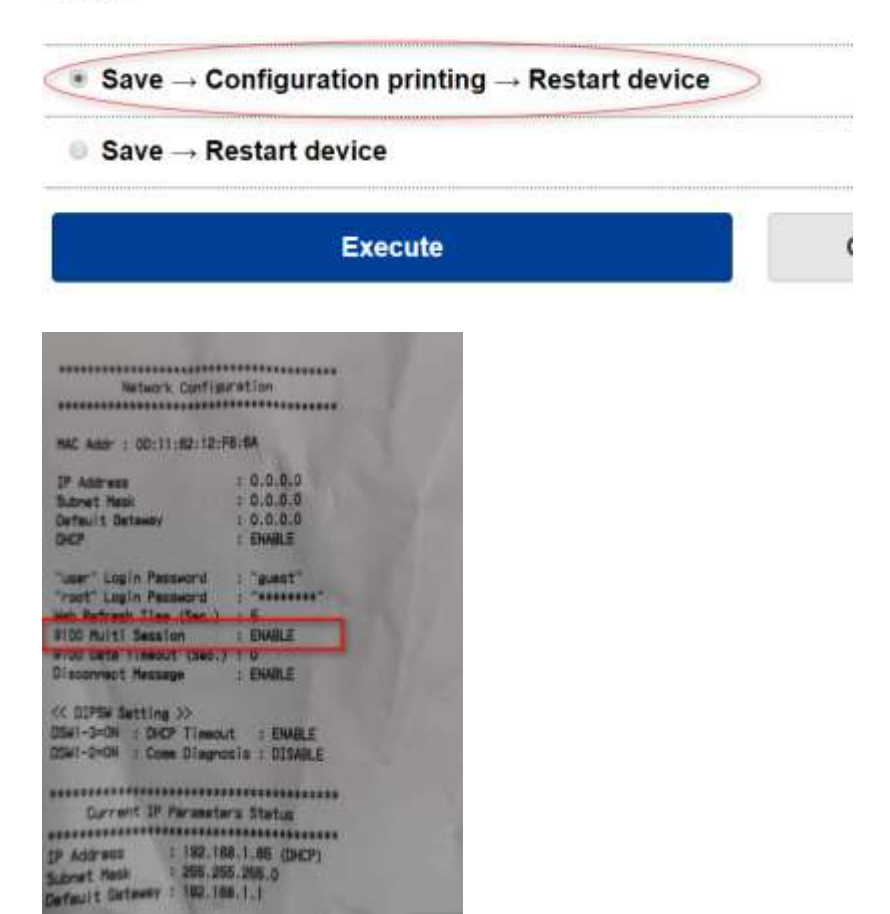